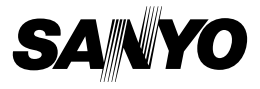

### Xacti Software CD 1.2 Dual Camera용

## 사용 설명서

카메라를 사용하기 전에 본 사용 설명서를 자세히 읽어 보십시오. 나중에 참조할 수 있도록 본 설명서를 잘 보관하십시오.

### 주의

CD-ROM 사용 권한

- 본 CD-ROM은 허가 없이 복제할 수 없습니다.
- 본 CD-ROM에 수록된 소프트웨어를 사용하려면 프로그램을 처음 설치할 때 표시되는 이용 약관에 동의해야만 합니다.
- 본 CD-ROM에 지정된 기타 제조업체의 제품 및 서비스에 대해서는 해당 제조업체에 문의하십시오.
- 사전 서면 승인 없이 본 설명서의 전부 또는 일부를 복사하는 행위는 엄격히 금지되어 있습니다.
- 본 설명서의 내용은 사전 통지 없이 변경될 수 있습니다.
- Sanyo Electric은 본 제품 사용으로 인해 발생하는 어떠한 문제에 대해서도 책임을 지지 않습니다.
- Sanyo Electric은 본 제품을 부적절하게 사용하거나 본 설명서의 지침을 준 수하지 않거나 제조업체가 공인한 기술자 이외의 다른 사람에 의한 수리나 변경으로 인해 발생하는 손해에 대해서는 책임을 지지 않습니다.
- Sanyo Electric은 본 제품과 함께 제공되지 않았거나 Sanyo Electric이 명시 하지 않은 주변 기기 또는 소모품을 본 제품과 함께 사용하여 발생하는 어떠 한 손해에 대해서도 책임을 지지 않습니다.
- Sanyo Electric은 본 제품의 고장 혹은 고장의 수리로 인한 데이터 손실 때 문에 발생하는 재산상의 손실을 비롯한 어떠한 손실에 대해서도 책임을 지 지 않습니다.

## 저작권

본 설명서와 소프트웨어는 Sanyo Electric Co., Ltd.가 소유한 저작권의 보호를 받습니다.

Macintosh, Mac OS 및 QuickTime은 미국 및 기타 국가에 등록된 Apple Inc.의 상표입니다.

Microsoft 및 Windows는 미국 및 기타 국가에서의 Microsoft Corporation 등록 상표입니다.

Intel 및 Pentium은 Intel Corporation(미국)의 등록 상표입니다.

New Yorking Intercosoft<sup>®</sup> Windows<sup>®</sup> 2000 운영 체제, Microsoft<sup>®</sup> Windows<sup>®</sup> XP 운영 체제 및 Microsoft<sup>®</sup> Windows<sup>®</sup> Vista 운영 체제를 모두 "Windows"로 지칭합니다.

ArcSoft는 ArcSoft, Inc.의 등록 상표입니다.

본 설명서에 언급된 기타 브랜드나 제품명은 모두 해당 회사의 상표 또는 등록 상표입니다.

# 목차

| 소개                       | 3  |
|--------------------------|----|
| 본 설명서에 관하여               | 3  |
| 소프트웨어                    | 4  |
| 우영 환경                    | 5  |
| 카드 리더기로 사용하는 경우          | 6  |
| 내부 메모리의 파일에 액세스          | 6  |
| USB 단자에 연결되어 있는 경우 충전 관련 | 6  |
| 여결 모드 설정                 |    |
| 카드 리더기로 사용               | 9  |
| Windows Vista/XP 사용자     | 9  |
| Windows 2000 사용자         | 10 |
| Mac OS X 사용자             | 11 |
| 카드의 내용                   | 12 |
| 카드의 디렉터리 구성              | 12 |
| 파일 형식                    | 12 |
| 카드 리더기로 사용 시 주의 사항       | 13 |
| PC 카메라로 사용               |    |
| Windows XP 의 경우          | 15 |
| PC 카메라로 사용               | 15 |
| 응용 프로그램 소프트웨어 설치         |    |
| 화면 캡쳐                    | 17 |
|                          |    |

## <u>소개</u>

본 설명서는 Xacti Software CD의 설치 및 사용 방법을 설명합니다. 카메라로 촬영하고 녹음한 화상 및 음성 데이터를 보다 다양하게 활용하기 위해서 본 사용 설명서를 자세히 읽어 주시기 바랍니다.

### 본 설명서에 관하여

본 설명서의 설명은 다음의 사항을 따릅니다.

- 본 설명서의 예제는 일반적으로 Windows 환경을 기반으로 합니다. 메뉴 이 름과 화면 표시가 다르더라도 Macintosh 사용자들이 사용 방법을 이해하기 에는 지장이 없습니다. 단, Macintosh와 Windows의 사용 방법이 다른 경우 에는 구체적으로 설명하였습니다.
- 본 설명서에서는 SD 메모리 카드를 "카드" 로 지칭합니다.
  - 본 사용 설명서는 사용자가 다음과 같은 컴퓨터 사용 능력을 가지고 있다 는 것을 전제로 합니다.
  - 컴퓨터 사용에 관한 기본 지식
  - 마우스 사용에 관한 기본 지식
  - 창의 열기, 닫기, 이동, 최소화, 최대화 방법에 관한 지식
  - 폴더 간 이동 방법에 관한 지식

위에 열거한 작동 방법에 관한 상세한 정보는 컴퓨터 혹은 운영 체제 소프트웨 어에 포함된 온라인 설명서나 인쇄된 설명서에서 찾아볼 수 있습니다.

### 본 설명서에 사용되는 기호

L 소프트웨어 또는 주의 사항에 관한 부가적인 정보를 나타냅니다.

- 주의 각별한 주의가 요구되는 사항을 나타냅니다.
- (XX페이지) 상세한 정보가 나와 있는 페이지를 나타냅니다.

## 소프트웨어

Xacti Software CD에 포함된 응용 소프트웨어는 다음과 같습니다.

- SANYO용 TotalMedia Extreme(Windows) 동영상을 재생하고 편집합니다.
- Panorama Maker 4(Windows)
  여러 개의 화상을 합치는 이 응용 프로그램을 사용하여 파노라마 사진을 만듭니다. 소형 카메라로 촬영한 화상도 자동으로 합칠 수 있습니다.
- Xacti Screen Capture 1.1(Windows) 본 설명서에서는 화면 캡쳐라고 부릅니다. 컴퓨터의 화면 표시 창을 화상 파일로 카메라에 저장합니다.

# 운영 환경

|                                     | TotalMedia Extreme for SANYO                                      |                                 |                               | Panorama                                                     |
|-------------------------------------|-------------------------------------------------------------------|---------------------------------|-------------------------------|--------------------------------------------------------------|
|                                     | ArcSoft<br>TotalMedia<br>Theatre                                  | ArcSoft<br>TotalMedia<br>Studio | 기타<br>(Medialmpression<br>포함) | Maker 4<br>Xacti Screen<br>Capture 1.1                       |
| OS <sup>∗1</sup>                    | Windows XP SP2<br>Windows Vista                                   | 2                               |                               | Windows 2000<br>Windows XP<br>Windows Vista                  |
| CPU<br>(DXVA<br>Off)                | Core 2 Duo 1.8GHz 이상<br>Pentium 4 3.0GHz 이상<br>Athlon X2 3600+ 이상 |                                 |                               | Core Duo<br>1.66GHz 이상<br>Pentium 4<br>3.6GHz                |
| CPU<br>(DXVA<br>On)* <sup>2</sup>   | Pentium 4 2.4GH<br>Athlon X2 2800+                                | z 이상<br>이상                      |                               | _                                                            |
| 페모리                                 | 512 MB<br>(1 GB 이상 권장)                                            |                                 |                               | 1GB 이상<br>(2GB 이상<br>권장)<br>동영상 메모리:<br>64MB(256MB<br>권장) 이상 |
| 동영상<br>메모리<br>(DXVA가<br>Off인<br>경우) | 128 MB 이상                                                         |                                 |                               | _                                                            |
| HDD                                 | 120MB 이상의<br>빈 디스크 공간                                             | 10GB 이상의 빈<br>디스크 공간            | 300MB 이상의<br>빈 디스크 공간         | _                                                            |
| 드라이브                                | CD-ROM                                                            | CD-ROM* <sup>3</sup>            | CD-ROM                        |                                                              |
| 기타                                  | Direct X9.0 이상                                                    |                                 |                               | USB 커넥터                                                      |

\*<sup>1</sup> OS가 사전 설치된 모델에 국한됩니다.

\*<sup>2</sup> 동영상을 재생할 경우 NVIDIA GeForce 8400 / AMD (ATI) HD2400 / Intel G35 이상이 권장됩니다. \*<sup>3</sup> DVD 동영상을 만들 경우 해당 버너가 필요합니다.

### 카드 리더기로 사용하는 경우

### OS가 사전 설치된 모델에 국한됩니다.

Windows

Windows 2000, XP, Vista

■ Mac OS Mac OS X 10.3 6 이상

Mac OS X 10.3.0 01/8

### 내부 메모리의 파일에 액세스

- 카메라를 컴퓨터에 연결하기 전에 카메라에서 카드를 꺼냅니다.
- 볼륨 이름은 [XACTI\_INT]가 됩니다.

### USB 단자에 연결되어 있는 경우 충전 관련

- 카메라가 카드 리더기 모드인 동안 배터리 팩을 충전(카메라 사용 설명서의 29페이지 참조)할 수 있습니다.
- 카메라가 꺼져 있거나 절전 모드(카메라 사용 설명서의 32페이지 참조)일 때 배터리 팩을 충전하면 카메라가 카드 리더기 모드일 때보다 시간이 더 오래 걸립니다.
- 컴퓨터의 USB 커넥터에 전용 USB 인터페이스 케이블을 연결합니다. 모니 터나 키보드의 USB 포트 또는 USB 허브에는 연결하지 마십시오.
- 주위 온도가 높을 때 카메라 작동 조건과 배터리 팩 온도에 따라 멀티 램프가 느리게 깜박이고 배터리 팩을 충전할 수 없는 경우가 있습니다.
- 카메라를 장시간 동안 사용하지 않을 경우 전용 USB 인터페이스 케이블을 카메라에서 분리하십시오.

### 팁

#### 더 빨리 충전하려면...

- USB 단자에 연결되어 있는 동안 배터리 팩을 충전하면 카메라 또는 배터리 팩 충전기(별도 판매)를 사용할 때 보다 시간이 더 오래 걸립니다.
- 배터리 팩을 더 빨리 충전하려면 카메라 또는 배터리 팩 충전기를 사용하는 것 이 좋습니다.

# 연결 모드 설정

- 컴퓨터를 시작하고 제공된 USB 인터페이스 케이블을 사용하여 카메라를 컴퓨터에 연결합니다.
  - 카메라의 USB/AV 단자를 컴퓨터의 USB 커넥터에 연결합니다.
- ❷ 카메라를 켭니다(카메라 사용 설명서의 31페이지 참조).
  - 카메라의 모니터에 USB 연결 화면이 나타납니다.

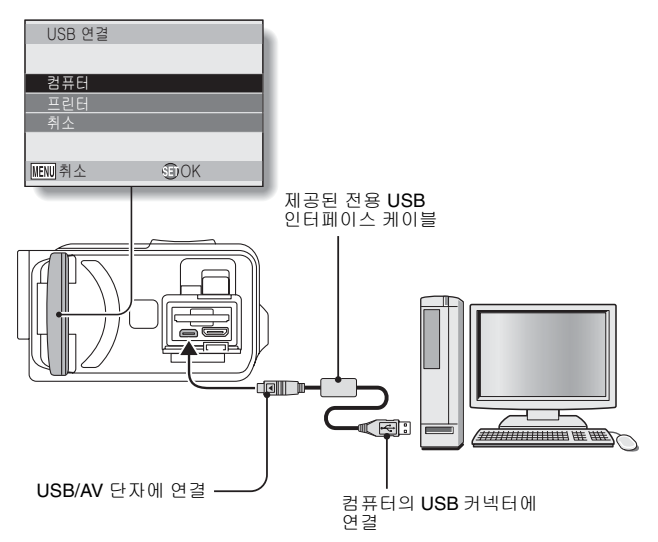

#### "컴퓨터"를 선택하고 SET 버튼을 누르십시오.

 컴퓨터 연결 모드를 선택하는 화면이 나타납니다.

#### 카드 리더기:

카메라를 컴퓨터의 외부 드라이브로 사용합니다.

#### MTP:

카메라를 MTP 모드에서 Windows Vista 컴퓨터에 연결합니다.

#### 화면 캡쳐:

컴퓨터 화면의 화상을 카메라에 저장 합니다.

#### PC 카메라:

카메라를 PC 카메라로 사용합니다.

### 원하는 연결 모드를 선택하고 SET 버튼을 누르십시오.

#### 주의

#### 케이블을 조심스럽게 끼우고 빼십시오

- 케이블을 연결할 때 케이블 플러그의 방향이 올바른지, 장치의 단자 소켓의 모양과 일치하는지 확인하십시오. 연결할 때는 플러그를 똑바로 누르십시
   오. 케이블을 연결할 때 필요 이상의 힘을 가하면 단자 소켓의 커넥터 핀이 영구적으로 손상될 수 있습니다.
- 케이블을 연결할 때와 연결을 끊을 때는 무리하게 힘을 가하지 마십시오.
- 전용 USB 인터페이스 케이블을 컴퓨터의 USB 커넥터에 연결해 주십시오.
  모니터나 키보드의 USB 포트 또는 USB 허브에 연결하지 마십시오. 드라이 버 소프트웨어를 설치할 때는 특히 주의하십시오. 드라이버 소프트웨어가 올바르게 설치되지 않을 수도 있습니다.

### 데이터를 양방향으로 교환하지 마십시오

카드 리더기 모드에서 카메라의 데이터를 컴퓨터에 복사하는 동안에는 컴퓨터 데이터를 카메라에 복사하지 마십시오.

| USB 연결 |      |
|--------|------|
| 카드 리더기 |      |
| MTP    |      |
| 화면 캡쳐  |      |
| PC 카메라 |      |
| 취소     |      |
| MENU 🖓 | €DOK |

# 카드 리더기로 사용

Windows Vista/XP 사용자

### 카메라 연결

- 카메라를 카드 리더기 모드로 설정하십시오 (7 페이지).
  - 작업 표시줄에 [새 하드웨어 발견]이라는 메시지가 나타나면서 카메라 가 드라이브로 인식됩니다.
  - 카드가 하나의 디스크로 인식(장착)되며 [XACTI (E:)]아이콘이 [내 컴퓨터] 창에 나타납니다.
    - 사용자의 컴퓨터에 따라 드라이브 이름(E:)이 다를 수 있습니다.
- 작업을 선택하십시오.
  - [XACTI (E:)] 창이 자동으로 나타나면 창에서 원하는 절차를 선택 합니다.

### 카메라 분리

#### 주의

- 카메라를 분리하려면 아래 절차를 따르십시오. 이러한 절차를 따르지 않을 경우 컴퓨터가 오작동하거나 카드 데이터가 손실될 수 있습니다.
- 안전하게 하드웨어를 제거하려면 작업 표시줄에서 아이콘을 마우스 왼쪽 버튼으로 클릭하십시오.
  - 컴퓨터의 USB 커넥터에 연결된 장치를 보여 주는 목록이 나타납니다.
- 카메라 드라이브(E:)를 마우스 왼쪽 버튼으로 클릭하십시오.
- ❸ [확인] 버튼을 클릭합니다.
  - 이제 카메라를 분리할 수 있습니다.
    - 사용자의 컴퓨터에 따라 드라이브 이름(E:)이 다를 수 있습니다.

### Windows 2000 사용자

### 디지털 카메라 연결

카메라를 카드 리더기 모드로 설정하십시오 (7 페이지).

- 컴퓨터 모니터에 Windows CD-ROM을 넣으라는 메시지가 나타나면 지침에 따라 드라이버를 설치하십시오.
- 카메라가 하나의 드라이브로 인식되며 [내 컴퓨터] 창에 [이동식 디스 크(E:)]가 나타납니다.
  - 사용자의 컴퓨터에 따라 드라이브 이름(E:)이 다를 수 있습니다.
- 카드가 하나의 디스크로 인식(장착)됩니다.
- [내 컴퓨터]의 [이동식 디스크(E:)] 아이콘을 두 번 클릭하면 사용자의 카메라에 장착된 카드의 내용을 다른 컴퓨터 드라이브의 파일처럼 사용할 수 있습니다.

### 카메라 분리

#### 주의

- 카메라를 분리하려면 아래 절차를 따르십시오. 이러한 절차를 따르지 않을 경우 컴퓨터가 오작동하거나 카드 데이터가 손실될 수 있습니다.
- 작업 표시줄에서 [하드웨어 분리 또는 꺼내기]를 마우스 왼쪽 버튼으로 클릭하십시오.

• 컴퓨터의 USB 커넥터에 연결된 장치를 보여 주는 목록이 나타납니다.

- 카메라 드라이브(E:)를 마우스 왼쪽 버튼으로 클릭하십시오.
  - 사용자의 컴퓨터에 따라 드라이브 이름(E:)이 다를 수 있습니다.
  - [하드웨어 안전 제거] 대화 상자가 열립니다.
- [확인] 버튼을 클릭하십시오.
  - 이제 카메라를 분리할 수 있습니다.

## Mac OS X 사용자

### 디지털 카메라 연결

카메라를 카드 리더기 모드로 설정하십시오 (7 페이지).

- 카메라가 하나의 드라이브로 인식되며 바탕 화면에 [XACTI]라는 이름 의 아이콘이 나타납니다.
- [XACTI] 아이콘을 두 번 클릭하면 카메라의 메모리에 있는 파일의 내용 을 다른 컴퓨터 드라이브의 파일처럼 사용할 수 있습니다.

### 카메라 분리

#### 주의

- 카메라를 분리하려면 아래 절차를 따르십시오. 이러한 절차를 따르지 않을 경우 컴퓨터가 오작동하거나 카메라 데이터가 손실될 수 있습니다.
- 바탕 화면에서 카메라에 대한 [XACTI] 아이콘을 휴지통으로 끌어서 놓으 십시오.
  - 바탕 화면에서 [XACTI] 아이콘이 사라집니다.
  - 이제 카메라를 분리할 수 있습니다.

### 주의

#### Mac OS X Classic 환경에서 사용할 경우

카메라로 또는 카메라에서 직접 파일을 저장하거나 로드할 수 없습니다.
 먼저 하드 디스크에 파일을 저장해야 합니다.

# 카드의 내용

## 카드의 디렉터리 구성

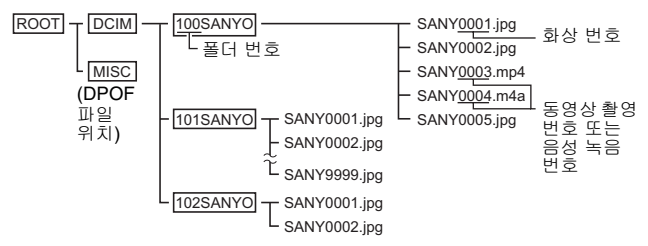

• 최대 9,999개의 파일을 100SANYO 폴더에 저장할 수 있습니다. 파일을 새로 만들면 101SANYO라는 폴더가 만들어져 그 안에 저장됩니다. 새 폴더의 이름은 102SANYO, 103SANYO 등의 순서로 지정됩니다.

### 파일 형식

저장하는 파일 형식 및 파일 이름을 결정하는 방법은 다음과 같습니다.

| 파일 종류       | 파일 형식                    | 파일 이름 구조                                                 |
|-------------|--------------------------|----------------------------------------------------------|
| 정지 화상<br>파일 | JPEG                     | 파일 이름이 SANY로 시작됩니다.<br>확장자는 ".jpg" 입니다.<br>SANY****.jpg  |
| 동영상 파일      | MPEG-4                   | 파일 이름이 SANY로 시작됩니다.<br>확장자는 ".mp4" 입니다.<br>SANY****.mp4* |
| 음성 녹음<br>파일 | MPEG-4 음성<br>(AAC 압축 방식) | 파일 이름이 SANY로 시작됩니다.<br>확장자는 ".m4a" 입니다.<br>SANY****.m4a  |

\* 파일이 저장된 순서대로 일련 번호가 지정됩니다.

## 카드 리더기로 사용 시 주의 사항

- 어떠한 방식으로도 카메라에 있는 폴더나 파일을 변경하지 마십시오. 변경 하면 카메라가 데이터를 인식하지 못할 수도 있습니다.
- 파일을 편집하려면 먼저 데이터를 컴퓨터의 하드 드라이브에 복사하십시오. • 사용자의 컴퓨터에서 포맷된 카드는 카메라에서 사용할 수 없습니다. 카메

### 팁

### 볼륨 이름 정보

- 카메라로 포맷된 카드의 경우 볼륨 이름은 [XACTI]이며, 컴퓨터로 포맷된 카드의 경우 해당 이름은 [이동식 디스크]입니다.
- 이 카메라로 녹화한 동영상 파일

• Apple의 QuickTime을 사용하여 컴퓨터에서 동영상을 재생할 수 있습니다. ISO 표준 MPEG-4 AVC/H.264(AAC 음성)를 지원하는 다른 소프트웨어를 사용하여 재생할 수도 있습니다. QuickTime은 Sanyo 웹 사이트 지원 페이지에서 얻을 수 있습니다. Xacti Software CD 설치 화면에서 지원 페이지에 액세스합니다.

### <동영상 파일 재생 운영 환경>

|            | Windows                                 | Mac OS                        |
|------------|-----------------------------------------|-------------------------------|
| OS*        | Windows XP<br>Windows Vista             | Mac OS X 10.3.6 이상            |
| CPU        | Core Duo 1.66GHz 이상<br>Pentium 4 3.6GHz | Power PC G5 dual 2.3GHz<br>이상 |
| 메모리        | 1GB<br>(2GB 이상 권장)                      | 512MB 이상                      |
| 동영상<br>메모리 | 64MB(256MB 권장) 이상                       | 64MB 이상                       |
| 기타         | USB 커넥터                                 |                               |

\* OS가 사전 설치된 모델에 국한됩니다.

라에 사용할 카드는 해당 카메라로 포맷하십시오.

#### 동영상 재생

- 이러한 동영상은 제공된 CD-ROM(Xacti Software CD)에 포함된 "TotalMedia Extreme for SANYO(Windows)" 소프트웨어를 사용하여 재생할 수 있습니다. Mac OS가 설치된 컴퓨터의 경우 QuickTime 7.5.5를 사용하여 파일을 재생할 수 있습니다.
- 이 카메라로 녹음한 음성 파일
- 음성 파일의 확장자(.m4a)를 ".mp4"로 변경하면 ISO 표준 MPEG-4(AAC 음성)를 지원하는 소프트웨어를 사용하여 재생할 수 있습니다.
- 카드 교체 시 파일 이름...
- 파일 번호 계속 기능을 ON으로 설정한 경우 카드를 교체하더라도 폴더의 일련 번호와 파일 이름은 이전에 장착된 카드에서 연속적으로 이어집니다 (카메라 사용 설명서의 131페이지 참조).

# PC 카메라로 사용

Windows XP 또는 Windows Vista 컴퓨터에 연결하면 카메라를 PC 카메라로 사용할 수 있습니다.

### Windows XP 의 경우

카메라를 컴퓨터에 연결하기 전에 다음 업그레이드를 완료하십시오.

- Windows XP를 SP2로 업그레이드합니다. Windows XP SP2를 설치하십시오.
- Windows Messenger 5.0 이상의 버전을 설치합니다. Windows Messenger 5.0 이상의 버전을 다운로드하여 설치합니다.
- MSN Messenger를 사용하는 경우 MSN Messenger 7.0 이상의 버전을 설치하십시오.

### 주의

- Windows XP 또는 Windows Vista가 사전 설치되어 있는 컴퓨터에서만 PC 카메라 기능을 사용할 수 있습니다.
- PC 카메라 기능에서는 줌 기능을 사용할 수 없습니다. 또한 화상은 녹화할 수 있지만 음성 파일은 녹음할 수 없습니다.
- 카메라는 1초 동안 최대 15프레임을 촬영할 수 있지만, PC 카메라 모드에 서는 인터넷 연결 속도에 따라서 그 이하로 전송될 수도 있습니다.

## PC 카메라로 사용

1 카메라를 PC 카메라 모드로 설정합니다 (7 페이지).

# 응용 프로그램 소프트웨어 설치

### ● 컴퓨터의 CD-ROM 드라이브에 CD-ROM(Xacti Software CD)을 넣으 십시오.

- 설치 창이 나타납니다.
- 만약 설치 창이 나타나지 않으면 [내 컴퓨터] 창에 있는 [SANYO DISC (D:)]를 두 번 클릭하여 나타나는 [SANYO DISC (D:)] 창에서 [Autorun] 또는 [Autorun.exe]를 두 번 클릭하십시오.
  - 사용자의 컴퓨터에 따라 드라이브 이름(D:)이 다를 수 있습니다.

### ❷ 설치할 응용 프로그램 소프트웨어의 이름을 클릭하십시오.

- 지정된 응용 프로그램의 설치 과정을 시작하는 창이 열립니다.
- 각 응용 프로그램의 설치 프로그램은 소프트웨어를 올바르게 설치할 수 있도록 사전 설정되어 있습니다. 만약 컴퓨터 조작에 익숙하지 않은 경우 각 화면의 [Next(다음)] 버튼을 클릭하는 것이 좋습니다.
- 사용자 등록 대화 상자가 나타나면 [Enter your registration information(등 록 정보 입력)] 대화 상자에 아무 것도 입력하지 않은 상태로 [Next(다음)] 버튼을 클릭하십시오.
- 컴퓨터를 다시 시작하라는 대화 상자가 나타나면 컴퓨터를 다시 시작 하십시오.
- 각응용 프로그램 소프트웨어에 대해 자세히 알려면 해당 소프트웨어 공급업체의 웹 사이트를 참조하거나 응용 프로그램 설치 후 온라인 도 움말에 액세스 하십시오.

### ❸ [EXIT(종료)]를 클릭하십시오.

# 화면 캡쳐

컴퓨터 모니터 화면의 개별 창을 카메라에 저장할 수 있습니다.

### 카메라를 화면 캡쳐 모드로 설정합니다 (7 페이지).

- 화면 캡쳐를 실행하십시오.
  - 화면 캡쳐는 컴퓨터를 시작하면 자동으로 시작됩니다.
  - < 화면 캡쳐를 끝내려면 >
  - 작업 표시줄에서 [Xacti Screen Capture 1.1]을 마우스 오른쪽 버튼으로 클릭하고 [종료]를 마우스 왼쪽 버튼으로 클릭하십시오. 확인 화면이 나타나면 [예]를 마우스 왼쪽 버튼으로 클릭하십시오.
  - 화면 캡쳐를 다시 시작하려면 [시작]→[프로그램]→[Xacti Screen Capture 1.1]을 클릭하십시오.
- 저장할 창을 컴퓨터의 모니터에 표시하십시오.
  - 저장할 창을 활성(선택한) 창으로 만드십시오.
- ④ [🚺] 버튼을 누릅니다.
  - 현재 표시된 활성 창은 카메라의 메모리에 JPEG 파일로 저장됩니다.
  - 활성 창이 없으면 전체 화면 표시가 저장됩니다.
  - 저장된 파일은 카메라 드라이브의 \DCIM\\*\*\*SANYO 폴더에 저장 됩니다.
  - 화면 캡쳐를 종료하려면 응용 프로그램을 끝내십시오.

### 팁

- 화면 캡쳐를 사용하려면 컴퓨터에 카메라를 하나만 연결해야 합니다.
- 화면 캡쳐 하나의 저장 가능한 최대 파일 크기는 10 MB입니다.
- 화면 캡쳐를 실행할 경우 카메라의 전원을 끄거나 카메라에서 카드를 꺼내 지 마십시오. 데이터가 손실될 수 있습니다. 또한 컴퓨터에서 카메라의 카드 에 저장된 파일의 내용을 처리하지 마십시오. 카메라가 정상적으로 작동되 지 않을 수 있습니다.

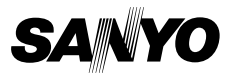

SANYO Electric Co., Ltd.